# 实验 - 配置并检验 VTY 限制

## 拓扑

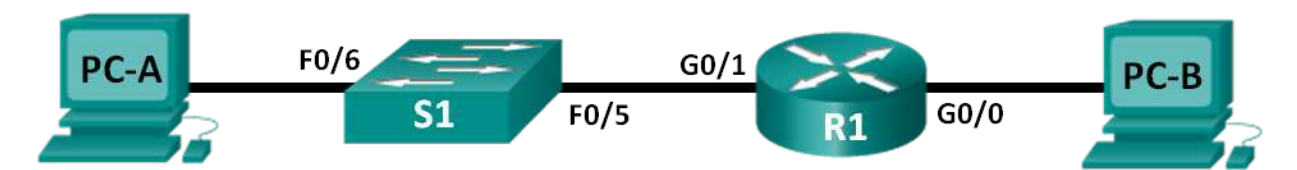

地址分配表

| 设备   | 接口     | IP 地址       | 子网掩码          | 默认网关        |
|------|--------|-------------|---------------|-------------|
| R1   | G0/0   | 192.168.0.1 | 255.255.255.0 | N/A         |
|      | G0/1   | 192.168.1.1 | 255.255.255.0 | N/A         |
| S1   | VLAN 1 | 192.168.1.2 | 255.255.255.0 | 192.168.1.1 |
| PC-A | NIC    | 192.168.1.3 | 255.255.255.0 | 192.168.1.1 |
| PC-B | NIC    | 192.168.0.3 | 255.255.255.0 | 192.168.0.1 |

#### 目标

第1部分: 配置基本设备设置

第2部分:在R1上配置并应用访问控制列表

第3部分:使用 Telnet 检验访问控制列表

第4部分:提示问题 - 在 S1 上配置并应用访问控制列表

#### 背景/场景

一种比较好的做法是限制对路由器管理接口的访问,例如控制台和 vty 线路。访问控制列表 (ACL) 可用于允许 对特定 IP 地址的访问,从而确保只有管理员 PC 有权限通过 Telnet 或 SSH 连接到路由器。

注意:在思科设备输出中,ACL 简写为 access-list。

在本实验中,您将创建并应用一个命名标准 ACL,以限制对路由器 vty 线路的远程访问。

在创建并应用 ACL 后,您将使用 Telnet 访问来自不同 IP 地址的路由器,从而测试并检验该 ACL。

本实验将提供创建并应用 ACL 所需的命令。

**注意:** CCNA 动手实验所用的路由器是采用 Cisco IOS Release 15.2(4)M3(universalk9 映像)的 Cisco 1941 集成多业务路由器 (ISR)。所用的交换机是采用 Cisco IOS Release 15.0(2)(lanbasek9 映像)的 Cisco Catalyst 2960 系列。也可使用其他路由器、交换机以及 Cisco IOS 版本。根据型号以及 Cisco IOS 版本不同, 可用命令和产生的输出可能与实验显示的不一样。请参考本实验末尾的"路由器接口摘要表"以了解正确的接 口标识符。

注意:确保所使用的路由器和交换机的启动配置都已擦除。如果不确定,请联系教师。

#### 所需资源

- 1 台路由器(支持 Cisco IOS 15.2(4)M3 版通用映像的 Cisco 1941 或同类路由器)
- 1 台交换机(支持 Cisco IOS 15.0(2) lanbasek9 版映像的 Cisco 2960 或同类交换机)
- 2 台 PC(采用 Windows 7、Vista 或 XP 且支持终端模拟程序,比如 Tera Term)
- 用于通过控制台电缆配置 Cisco IOS 设备的控制台端口
- 如拓扑图所示的以太网电缆

**注意**: Cisco 1941 路由器上的 Gigabit Ethernet 接口是自动感应的,而且路由器与 PC-B 之间可能使用以太网 直通电缆。如果使用其他型号的思科路由器,需要使用一个以太网交叉电缆。

#### 第1部分: 配置设备的基本设置

在第1部分,您将建立网络拓扑并配置接口 IP 地址、设备访问和路由器密码。

- 第1步: 建立如拓扑图所示的网络。
- 第2步: 根据地址分配表配置 PC-A 和 PC-B 的网络设置。

#### 第3步:初始化并重新加载路由器和交换机。

- a. 禁用 DNS 查找。
- b. 根据拓扑图配置设备名称。
- c. 指定 class 作为特权 EXEC 加密密码。
- d. 指定 cisco 作为控制台密码, 激活 logging synchronous, 并启用登录。
- e. 指定 cisco 作为 vty 密码, 激活 logging synchronous, 并启用登录。
- f. 加密明文密码。
- g. 创建一个向访问设备者发出警告的标语:未经授权,禁止访问。
- h. 根据地址分配表配置接口的 IP 地址。
- i. 配置交换机的默认网关。
- j. 将运行配置保存到启动配置文件中。

#### '第 2 部分:在 R1 上配置并应用访问控制列表

在第2部分,您将配置一个命名标准 ACL 并将其应用到路由器虚拟终端线路,以限制对路由器的远程访问。

#### 第1步: 配置并应用标准命名 ACL。

- a. 通过控制台连接到路由器 R1 并启用特权 EXEC 模式。
- b. 在全局配置模式下,使用一个空格和一个问号查看 ip access-list 的命令选项。

R1(config) # ip access-list ?

extended Extended Access List helper Access List acts on helper-address log-update Control access list log updates

```
logging Control access list logging
resequence Resequence Access List
standard Standard Access List
```

c. 使用一个空格和一个问号查看 ip access-list standard 的命令选项。

R1(config)# ip access-list standard ?

<1-99> Standard IP access-list number <1300-1999> Standard IP access-list number (expanded range) WORD Access-list name

d. 在 ip access-list standard 命令末尾添加 ADMIN-MGT, 然后按 Enter。您现在处于标准命名访问列表的 配置模式 (config-std-nacl)。

R1(config) # ip access-list standard ADMIN-MGT

R1(config-std-nacl)#

 e. 输入您的 ACL permit 或 deny 访问控制条目 (ACE),也称为 ACL 语句,一条语句占一行。切记,ACL 的 末尾有一条隐式 deny any,能够有效拒绝所有流量。输入问号查看您的命令选项。

R1(config-std-nacl)# ?

Standard Access List configuration commands:

| <1-2147483647> | Sequence Number                          |
|----------------|------------------------------------------|
| default        | Set a command to its defaults            |
| deny           | Specify packets to reject                |
| exit           | Exit from access-list configuration mode |
| no             | Negate a command or set its defaults     |
| permit         | Specify packets to forward               |
| remark         | Access list entry comment                |

f. 为 IP 地址为 192.168.1.3 的管理员 PC-A 创建一个 permit ACE,然后额外创建一个 permit ACE 来允许 192.168.1.4 到 192.168.1.7 之间的其他保留管理性 IP 地址。注意,通过使用 host 关键字,第一个 permit ACE 表示单个主机,而本应该使用 ACE permit 192.168.1.3 0.0.0.0。通过使用 0.0.0.3 通配符,第二个 permit ACE 允许 192.168.1.4 到 192.168.1.7 之间的主机,该通配符是 255.255.255.252 子网掩码的反码。

```
R1(config-std-nacl)# permit host 192.168.1.3
R1(config-std-nacl)# permit 192.168.1.4 0.0.0.3
R1(config-std-nacl)# exit
```

由于 ACL 的末尾有一条隐式 deny any ACE,因此无需输入 deny ACE。

g. 创建好命名 ACL 后,请将其应用到 vty 线路。

```
R1(config)# line vty 0 4
R1(config-line)# access-class ADMIN-MGT in
R1(config-line)# exit
```

# 第3部分: 使用 Telnet 检验访问控制列表

在第 3 部分,您将使用 Telnet 访问路由器,以检验该命令 ACL 是否正常运行。

**注意:** SSH 比 Telnet 更加安全;但是,SSH 要求将网络设备配置为接受 SSH 连接。为了方便起见,本实验 使用 Telnet。

a. 在 PC-A 上打开命令提示符,发出 ping 命令以检验能否与路由器通信。

C:\Users\user1> ping 192.168.1.1

Pinging 192.168.1.1 with 32 bytes of data: Reply from 192.168.1.1: bytes=32 time=5ms TTL=64 Reply from 192.168.1.1: bytes=32 time=1ms TTL=64 Reply from 192.168.1.1: bytes=32 time=1ms TTL=64 Reply from 192.168.1.1: bytes=32 time=1ms TTL=64 Ping statistics for 192.168.1.1: Packets: Sent = 4, Received = 4, Lost = 0 (0% loss), Approximate round trip times in milli-seconds: Minimum = 1ms, Maximum = 5ms, Average = 2ms C:\Users\user1>

b. 使用 PC-A 的命令提示符,启动 Telnet 客户端程序,以通过 Telnet 连接到路由器。输入登录密码,然后输入使能密码。您应该能够成功登录、看到标语消息并收到 R1 路由器的命令提示符。

C:\Users\user1> telnet 192.168.1.1

Unauthorized access is prohibited!

User Access Verification

Password: R1>enable Password: R1#

Telnet 连接是否成功?

- c. 在命令提示符后键入 exit 并按 Enter 退出 Telnet 会话。
- d. 更改 IP 地址,测试该命名 ACL 是否会阻止非允许的 IP 地址。将 PC-A 的 IPv4 地址更改为 192.168.1.100。
- e. 再次尝试通过 Telnet 连接至 R1 (192.168.1.1)。Telnet 会话是否成功?

收到什么消息?

f. 更改 PC-A 的 IP 地址,测试该命名 ACL 是否允许 IP 地址在 192.168.1.4 到 192.168.1.7 范围内的主机通 过 Telnet 连接到路由器。更改 PC-A 的 IP 地址后,打开 Windows 命令提示符窗口并尝试通过 Telnet 连接 到路由器 R1。

Telnet 会话是否成功?

g. 在 R1 的特权 EXEC 模式下, 输入 show ip access-lists 命令并按 Enter。从命令输出中, 注意 Cisco IOS 如何以增量为 10 自动分配 ACL ACE 的行号,以及如何显示每条 permit ACE 成功匹配的次数(在 括号中)。

R1# show ip access-lists

Standard IP access list ADMIN-MGT

10 permit 192.168.1.3 (2 matches)

20 permit 192.168.1.4, wildcard bits 0.0.0.3 (2 matches)

由于已经和路由器成功建立了两个 Telnet 连接,并且每个 Telnet 会话都是从匹配其中一个 permit ACE 的 IP 地址发起的,因此每个 permit ACE 都有多次匹配。

每个 IP 地址只发起了一个连接,为什么您认为每个 permit ACE 有两次匹配?

如何确定 Telnet 协议在 Telnet 连接过程中导致两次匹配的时间?

- h. 在 R1 上进入全局配置模式。
- i. 进入 ADMIN-MGT 命名访问列表的 access-list 配置模式, 然后在访问列表的末尾添加 deny any ACE。

R1(config) # ip access-list standard ADMIN-MGT

```
R1(config-std-nacl) # deny any
```

R1(config-std-nacl)# exit

**注意**:由于所有 ACL 的末尾都有隐式 deny any ACE,因此不需要添加显式 deny any ACE,但是如果网 络管理员要记录或想知道 deny any access-list ACE 的匹配次数,此操作还是有用的。

- j. 尝试通过 Telnet 从 PC-B 连接至 R1。这会在 ADMIN-MGT 命名访问列表中创建 deny any ACE 的一 个匹配。
- k. 在特权 EXEC 模式下, 键入 show ip access-lists 命令并按 Enter。现在应会看到 deny any ACE 的多个 匹配。

R1# show ip access-lists

```
Standard IP access list ADMIN-MGT
10 permit 192.168.1.3 (2 matches)
20 permit 192.168.1.4, wildcard bits 0.0.0.3 (2 matches)
30 deny any (3 matches)
```

失败的 Telnet 连接会比成功的 Telnet 连接生成更多显式 deny ACE 的匹配。这是为什么?

# '第 4 部分:提示问题 - 在 S1 上配置并应用访问控制列表

#### 第1步: 为 S1 上的 vty 线路配置并应用标准命名 ACL。

- a. 请勿参考 R1 的配置命令,尝试在 S1 上配置 ACL,仅允许 PC-A 的 IP 地址。
- b. 将 ACL 应用到 S1 的 vty 线路。切记, 交换机比路由器拥有更多 vty 线路。

#### 第 2 步: 测试 S1 上的 vty ACL。

从每个 PC 尝试 Telnet 连接,以检验 vty ACL 是否正常运行。您应该能够从 PC-A 到 S1 建立 Telnet 连接,但 是不能从 PC-B 建立连接。

思考

- 1. 从远程 vty 访问可以看出, ACL 可以作为强大的内容过滤器,不仅仅是应用于入站和出站网络接口。ACL 还能 应用在哪些方面?
- 应用到 vty 远程管理接口的 ACL 是否能够提高 Telnet 连接的安全性?这是否让 Telnet 成为更加可行的远程访问管理工具?
- 3. 为什么需要对 vty 线路应用 ACL, 而不对特定接口应用?

## 路由器接口摘要表

| 路由器接口摘要                                                    |                                |                                |                       |                       |  |  |  |
|------------------------------------------------------------|--------------------------------|--------------------------------|-----------------------|-----------------------|--|--|--|
| 路由器型号                                                      | Ethernet Interface #1          | Ethernet Interface #2          | Serial Interface #1   | Serial Interface #2   |  |  |  |
| 1800                                                       | Fast Ethernet 0/0<br>(F0/0)    | Fast Ethernet 0/1<br>(F0/1)    | Serial 0/0/0 (S0/0/0) | Serial 0/0/1 (S0/0/1) |  |  |  |
| 1900                                                       | Gigabit Ethernet 0/0<br>(G0/0) | Gigabit Ethernet 0/1<br>(G0/1) | Serial 0/0/0 (S0/0/0) | Serial 0/0/1 (S0/0/1) |  |  |  |
| 2801                                                       | Fast Ethernet 0/0<br>(F0/0)    | Fast Ethernet 0/1<br>(F0/1)    | Serial 0/1/0 (S0/1/0) | Serial 0/1/1 (S0/1/1) |  |  |  |
| 2811                                                       | Fast Ethernet 0/0<br>(F0/0)    | Fast Ethernet 0/1<br>(F0/1)    | Serial 0/0/0 (S0/0/0) | Serial 0/0/1 (S0/0/1) |  |  |  |
| 2900                                                       | Gigabit Ethernet 0/0<br>(G0/0) | Gigabit Ethernet 0/1<br>(G0/1) | Serial 0/0/0 (S0/0/0) | Serial 0/0/1 (S0/0/1) |  |  |  |
| <b>注意:</b> 若要了解如何配置路由器,请查看接口来确定路由器类型以及路由器拥有的接口数量。我们无法为每类路由 |                                |                                |                       |                       |  |  |  |

注意: 岩安丁麻如问配直路田裔,谓宣有接口来确定路田裔英望以及路田裔拥有的接口数重。我们无法为每英路田 器列出所有的配置组合。下表列出了设备中以太网和串行接口组合的标识符。此表中未包含任何其他类型的接口, 但实际的路由器可能会含有其他接口。例如 ISDN BRI 接口。括号中的字符串是约定缩写,可在 Cisco IOS 命令中 用来代表接口。